## Firma digitale del contratto - Fornitore

Download del contratto per firmarlo digitalmente

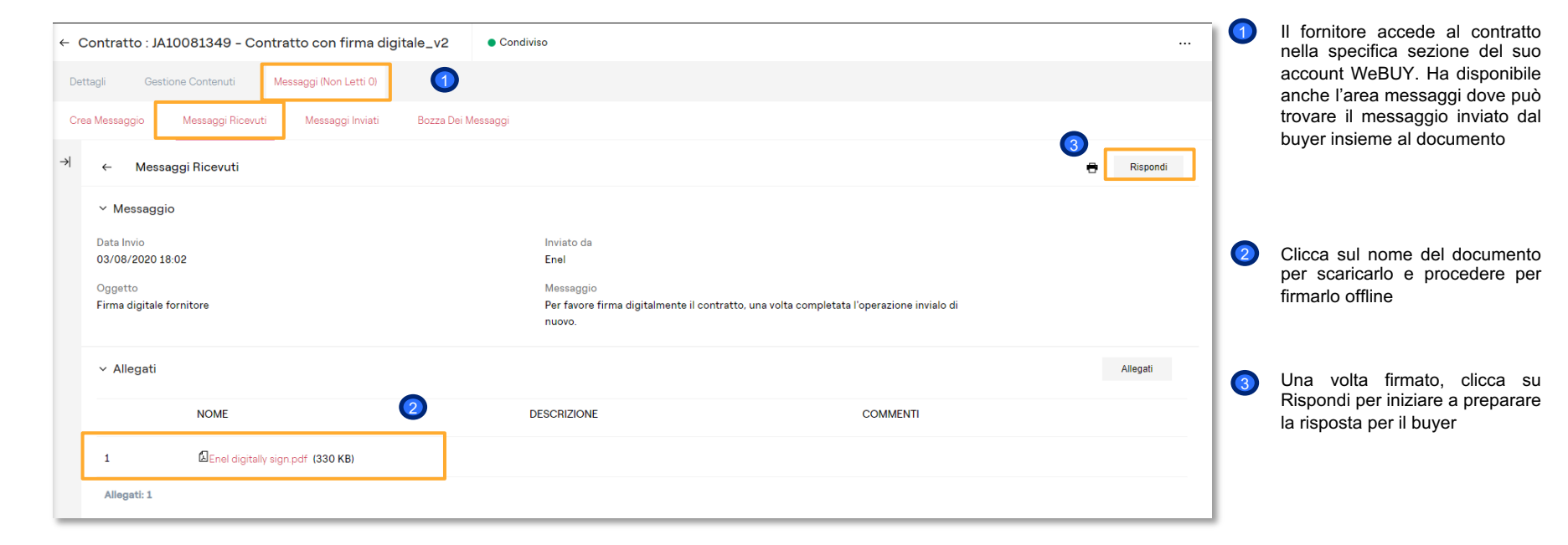

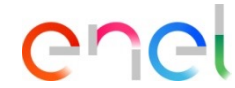

## Firma digitale del contratto - Fornitore

Download del contratto per firmarlo digitalmente

| rratto : JA10081349 - Contratto con firma digitale_v2 | Condiviso                                                          | Annulla                                      | Salva Come Bozza Invia Messaggio |
|-------------------------------------------------------|--------------------------------------------------------------------|----------------------------------------------|----------------------------------|
| Lista dei messaggi                                    |                                                                    |                                              |                                  |
| <ul> <li>Messaggio</li> </ul>                         |                                                                    |                                              |                                  |
| Data Invio<br>03/08/2020 18:02                        | Inviato da<br>Enel                                                 |                                              |                                  |
| Dggetto                                               | Messaggio ricevuto<br>Per favore firma digitalmente il contratto u | una volta complatata l'operazione invialo di |                                  |
| Re: Firma digitale fornitore                          | nuovo.                                                             | na voita completata roperazione inviaio di   |                                  |
| roprio messaggio                                      |                                                                    |                                              |                                  |
|                                                       |                                                                    |                                              |                                  |
|                                                       | 6                                                                  |                                              |                                  |
|                                                       | 6                                                                  |                                              |                                  |
|                                                       | 5                                                                  |                                              |                                  |
|                                                       | <b>5</b>                                                           |                                              | 4                                |
| ∽ Allegati                                            | 6                                                                  |                                              | 4<br>Ailegati                    |
| ∼ Allegati<br>NOME                                    | DESCRIZIONE                                                        | COMMENTI                                     | 4<br>Allegati                    |
| <ul> <li>Allegati</li> <li>NOME</li> <li>1</li></ul>  | DESCRIZIONE                                                        | COMMENTI                                     | (3)<br>Allegati                  |

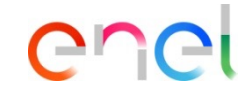

Il fornitore deve andare avanti con il processo di firma del Contratto con un token fornito da un'entità certificata oppure manualmente.

Una volta firmato, deve caricarlo in WeBUY ed inviarlo indietro al buyer rispondendo al messaggio che il buyer gli ha inviato tramite l'area messaggi

Per caricarlo, cliccare su "Allegati" e caricare il documento

Includere un messaggio per il buyer

Clicca su Invia messaggio